# Which tile should I select to book AlexHealth training

# The Purpose of this guide

The purpose of this document is to advise which tile should be selected to be able to book your AlexHealth (AH) training session.

# Steps to find course

Log into TiMS with your username and password

## Select Find learning

Using the **search box** on the right of the screen type in the AH training session you want to book ie **Doctor** then select the appropriate tile which looks like the examples below:

# Search Doctor for:

Doctor Inpatients, Doctor Outpatients, EPMA or Doctor ED

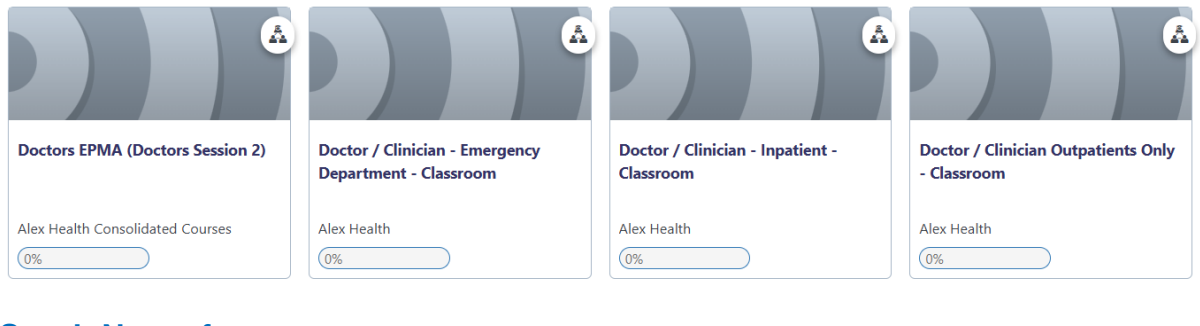

# Seach Nurse for:

Nurse Inpatient

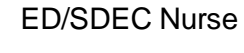

### Nurse -Theatre Recovery

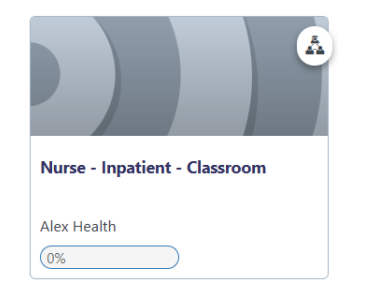

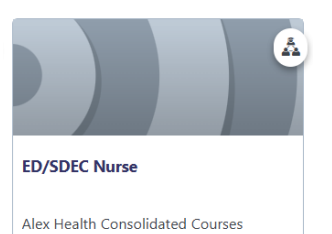

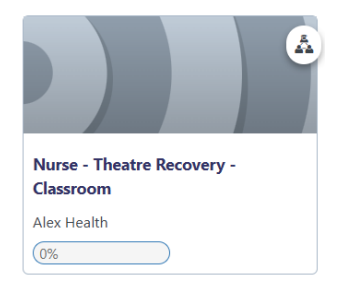

# Search <u>HCA</u> for:

HCA ED/SDEC, HCA Inpatient, Nurse/HCA Outpatient and Nurse HCA / Day Stay

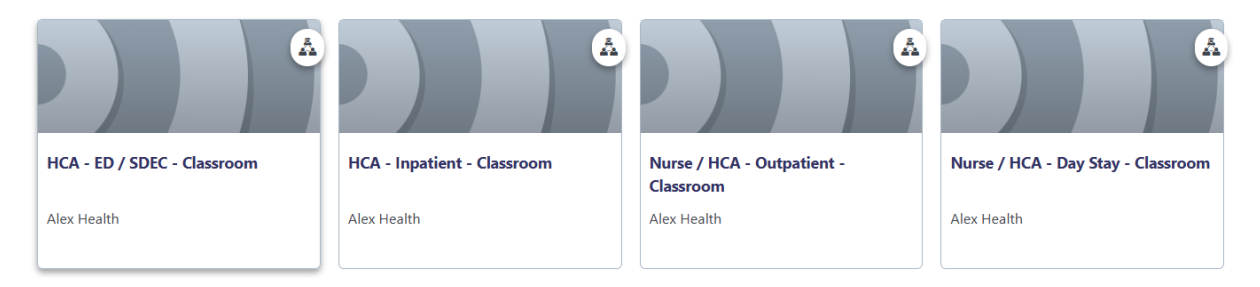

# Which tile should I select to book AlexHealth training

The Princess Alexandra Hospital NHS Trust

## Search <u>AHP</u> for:

AHP Inpatient and AHP Outpatient

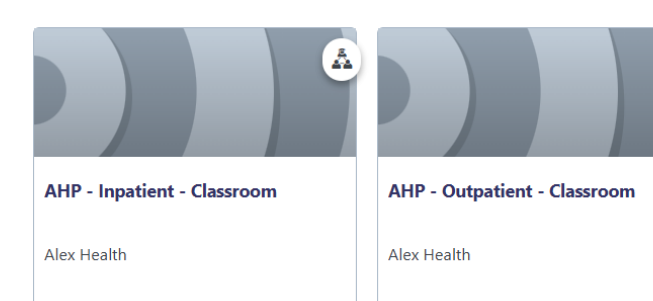

#### Seach <u>Maternity</u> for: Maternity Sessions 1,2 and 3 and triage

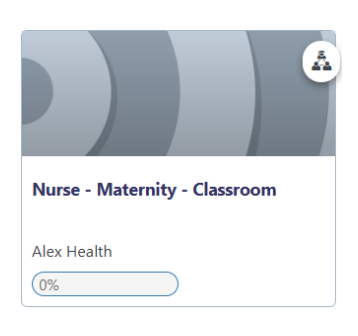

#### Search <u>Admin</u> for: Admin OP Booking/Referrals

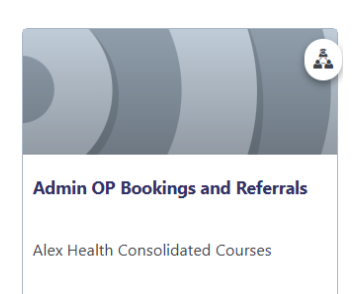

#### Admin ED

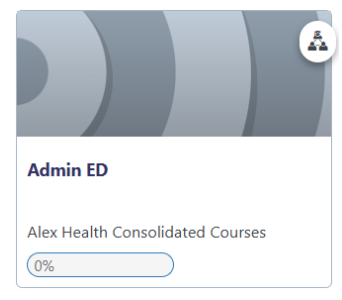

### Search <u>View Only</u> for: View only

Å

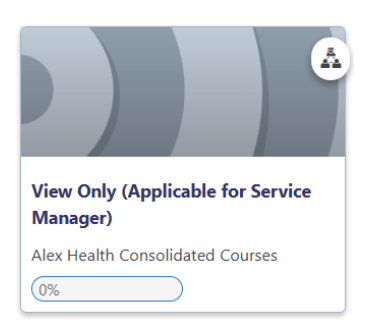

# Search <u>Midwife</u> for:

Community Midwife

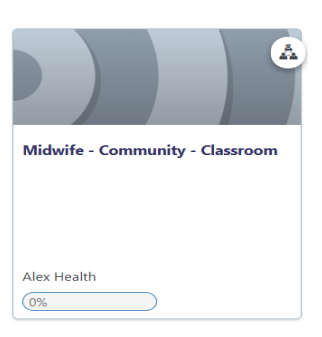

# Admin Health Records (HIM Tracking)

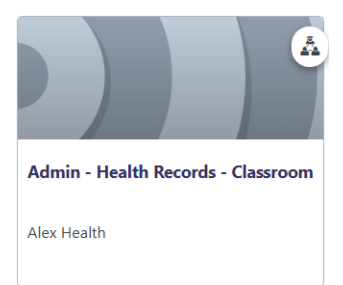

#### Ward Clerk

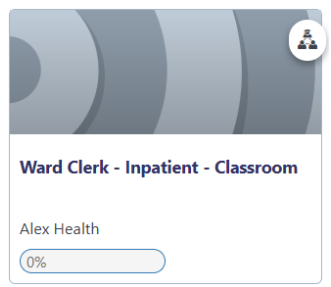

# Which tile should I select to book AlexHealth training

#### Search Phlebotomist for:

Phlebotomy Inpatients and Outpatients

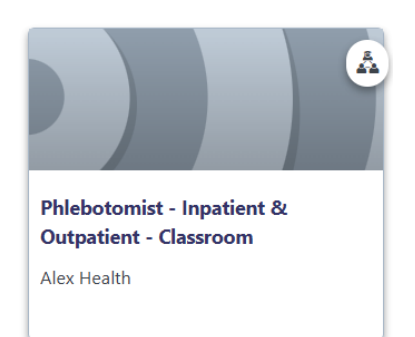

#### Search Pharmacist for:

Pharmacist and Pharmacist Assistant

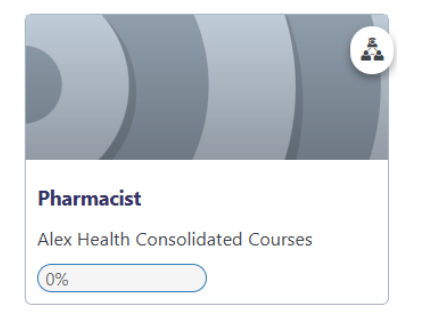

#### Note:

Can not find my course on TiMS:

Firstly, check the course syllabus for the course required. (<u>Alex Health training :: The</u> <u>Princess Alexandra NHS Trust Extranet</u>

If you cannot find a course or find a future session, email <u>paht.ittraining@nhs.net</u> with details.